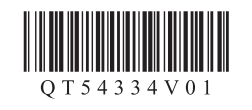

# Canon

# PIXMAiP4980 喷墨打印机 入门指南 使用说明书

在使用本产品之前,请务必先仔细阅读本使用说明书。 请务必妥善保管好本书,以便日后能随时查阅。 请在充分理解内容的基础上,正确使用。

Windows是Microsoft Corporation在美国和/或其他国家的商标或注册商标。
Windows Vista是Microsoft Corporation在美国和/或其他国家的商标或注册商标。
Internet Explorer是Microsoft Corporation在美国和/或其他国家的商标或注册商标。
Macintosh、Mac、Mac OS和Safari是Apple Inc.在美国和其他国家注册的商标。

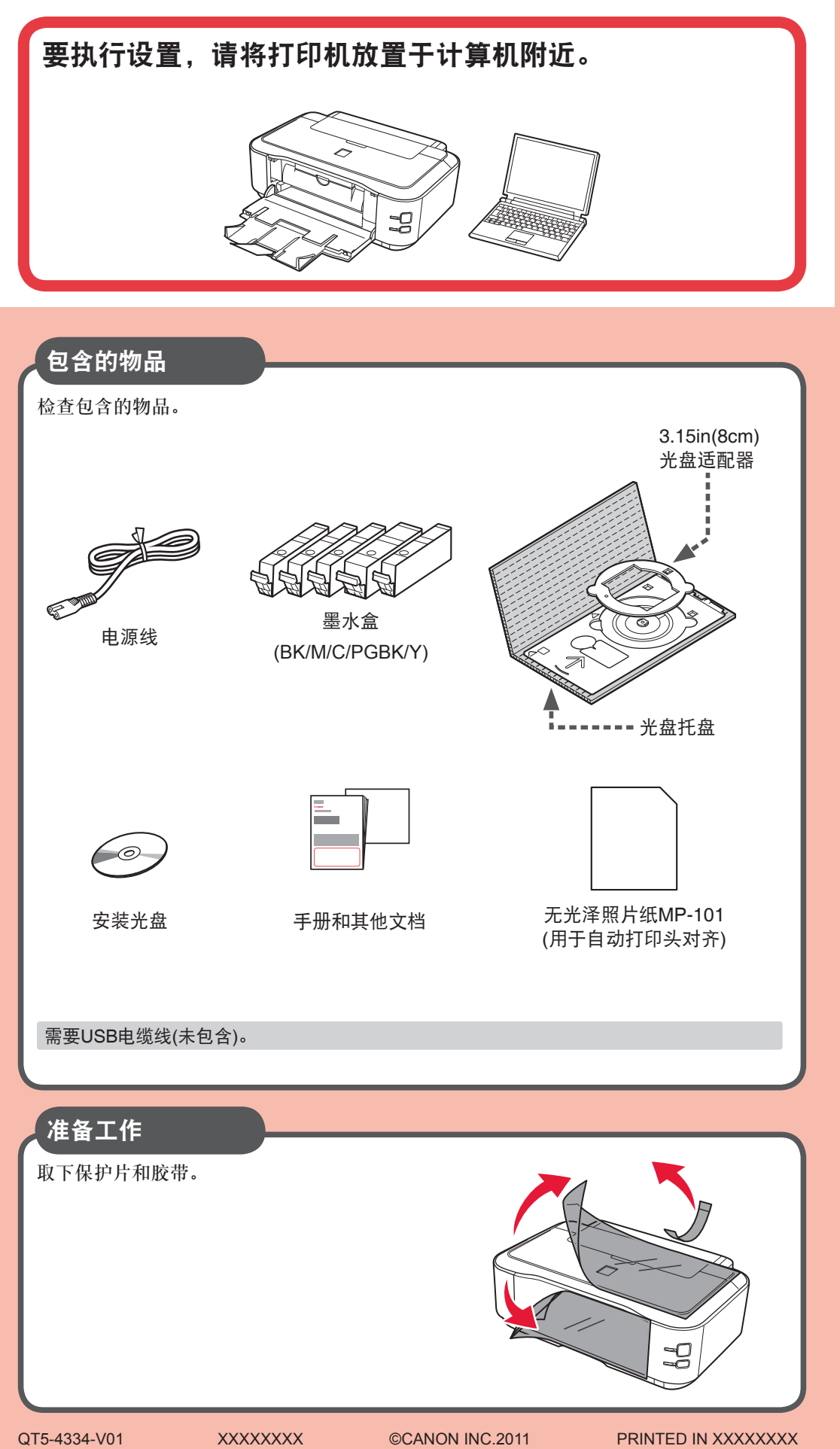

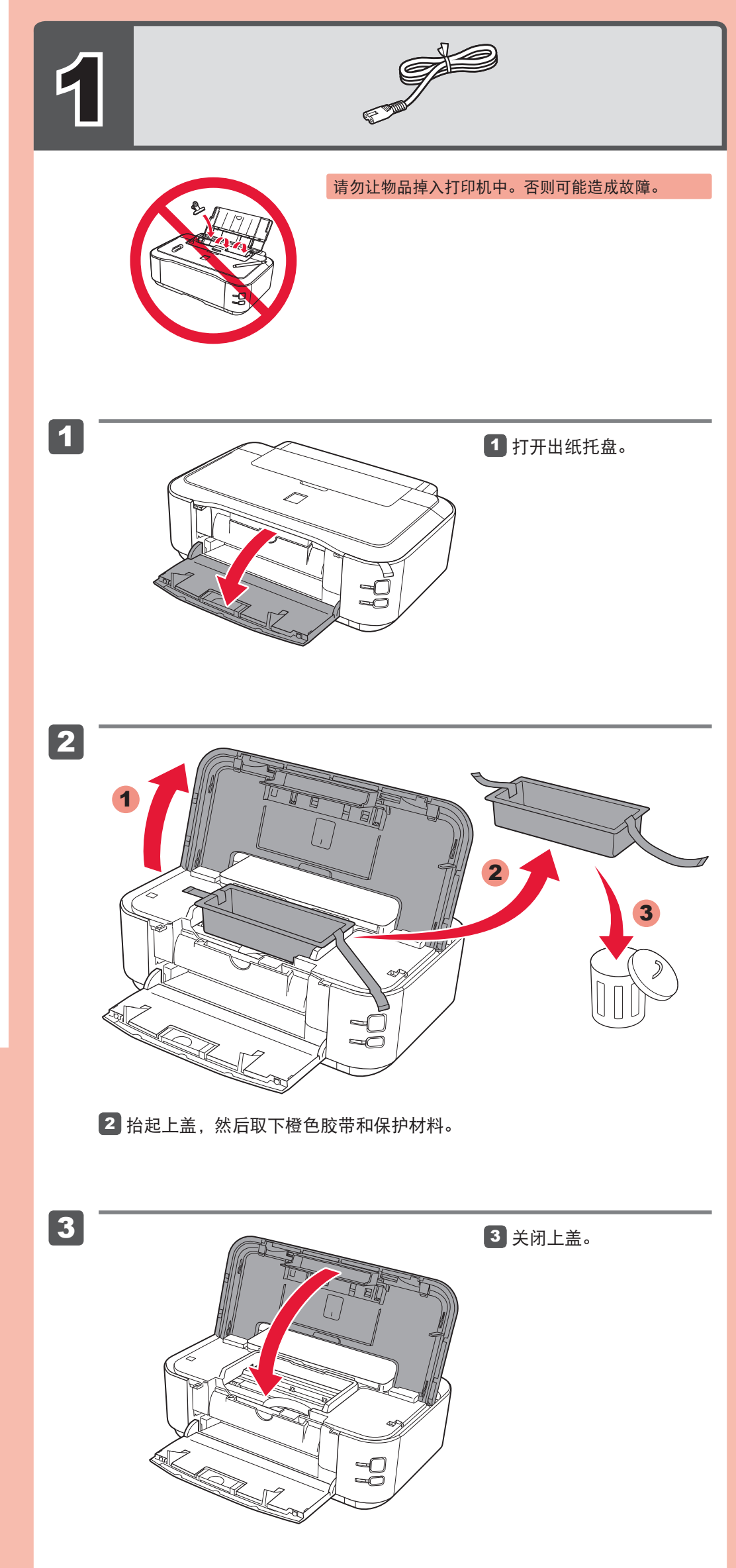

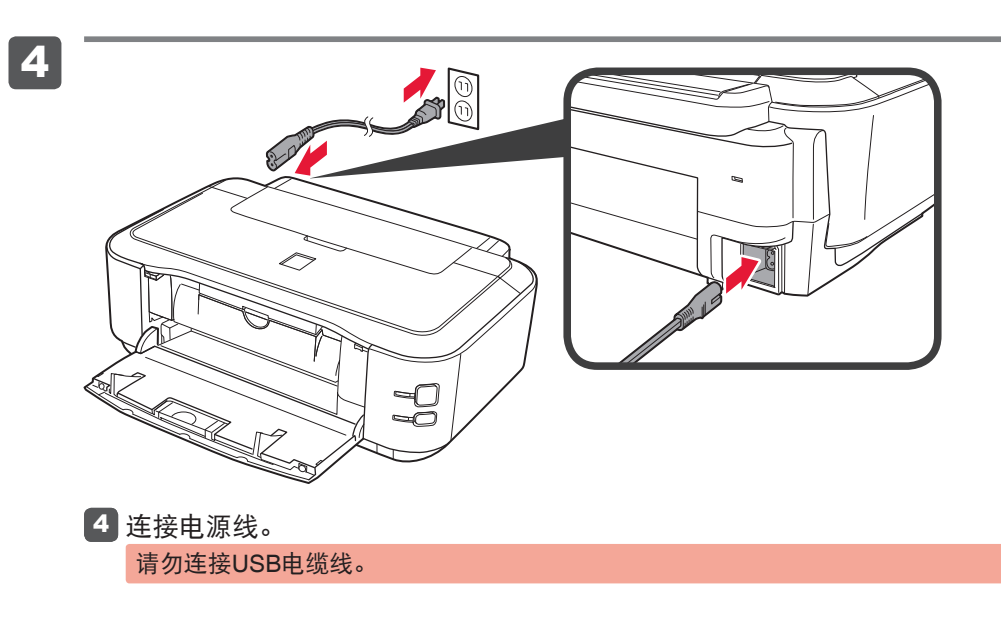

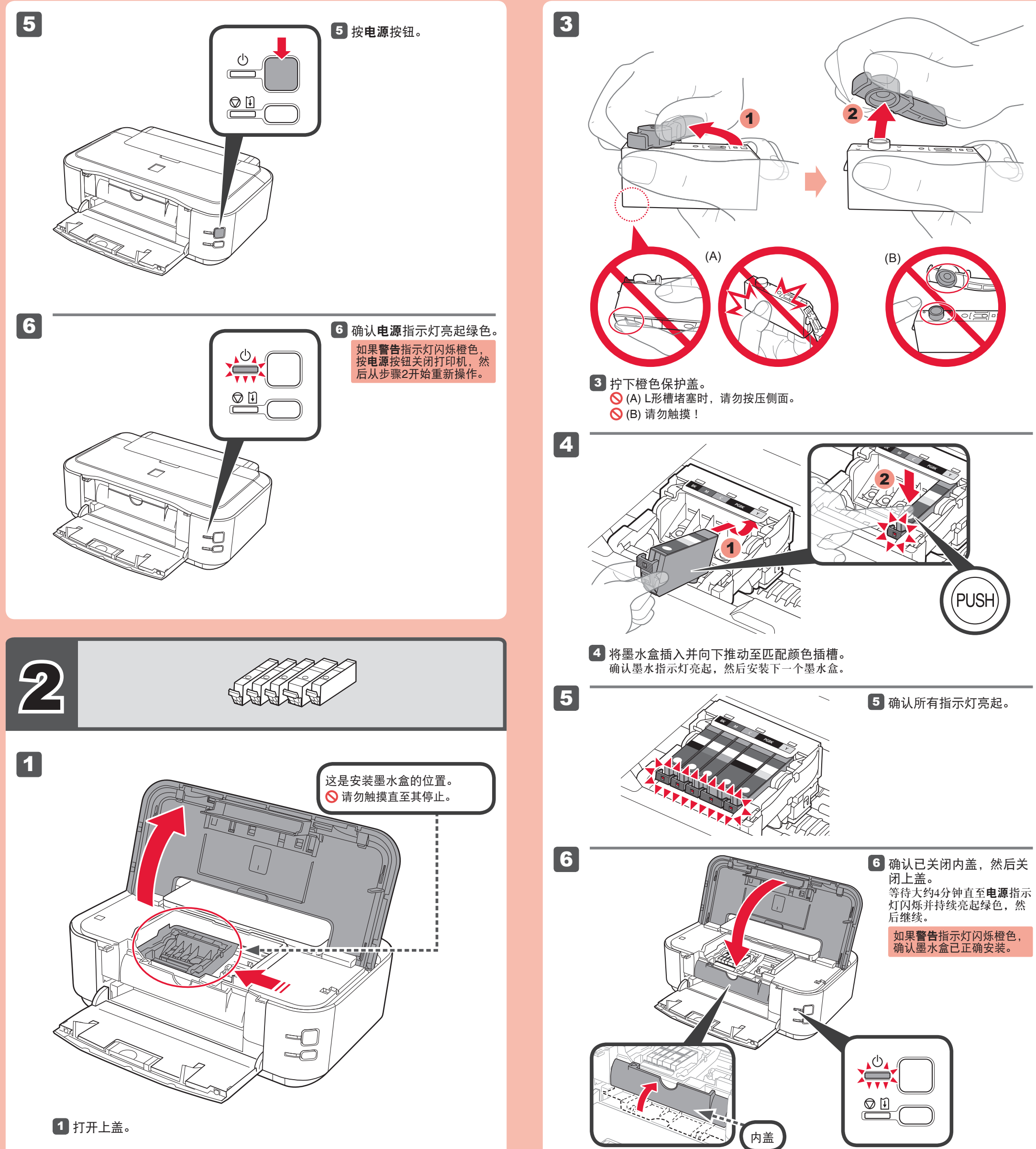

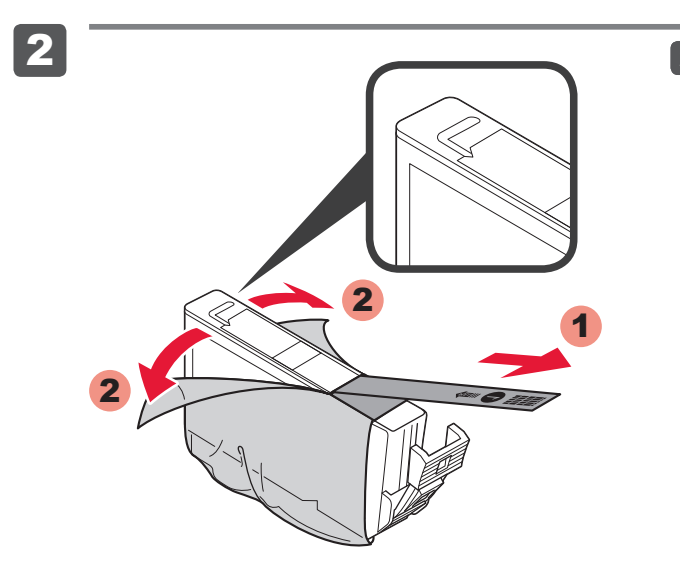

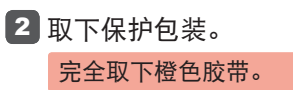

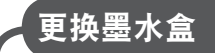

#### 以下墨水盒与本打印机兼容。

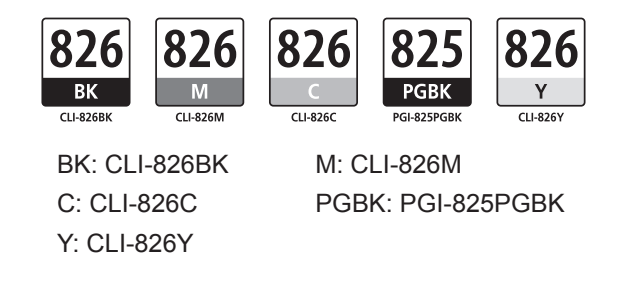

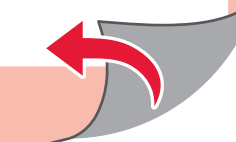

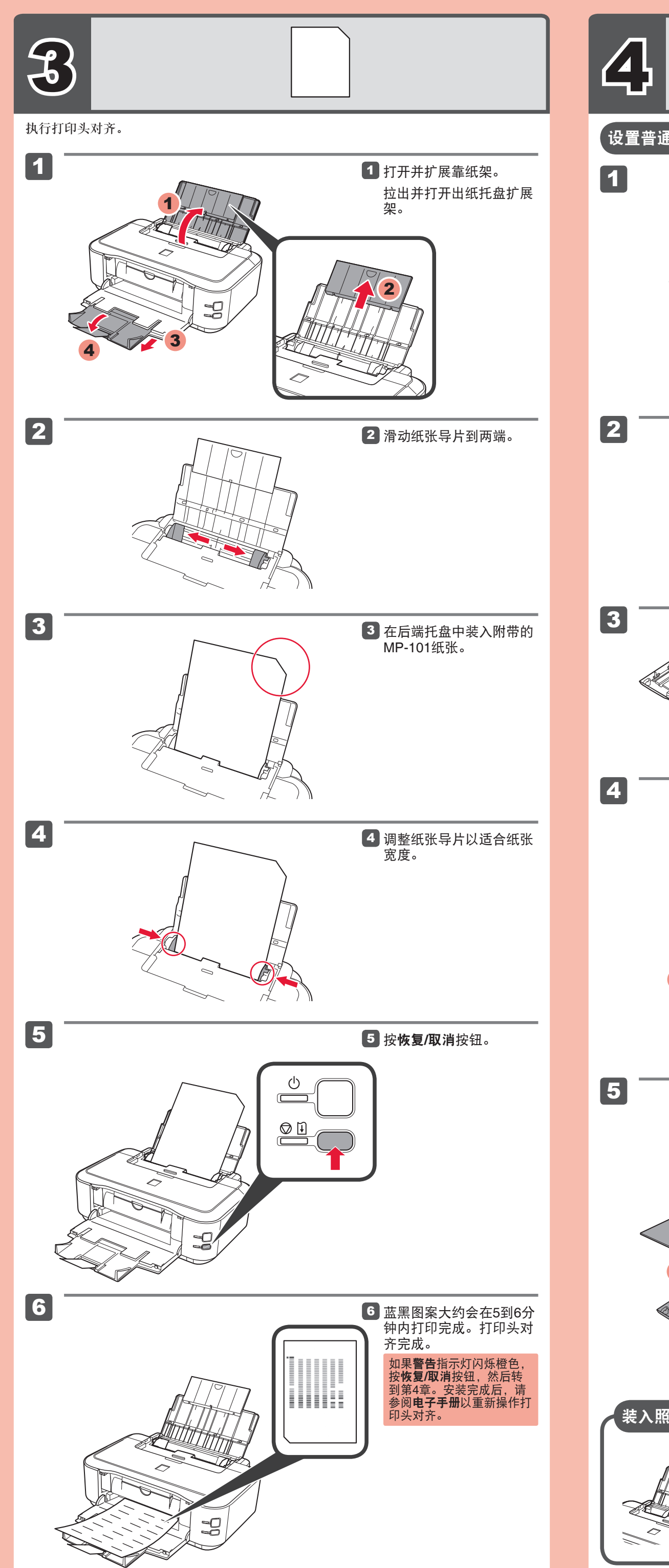

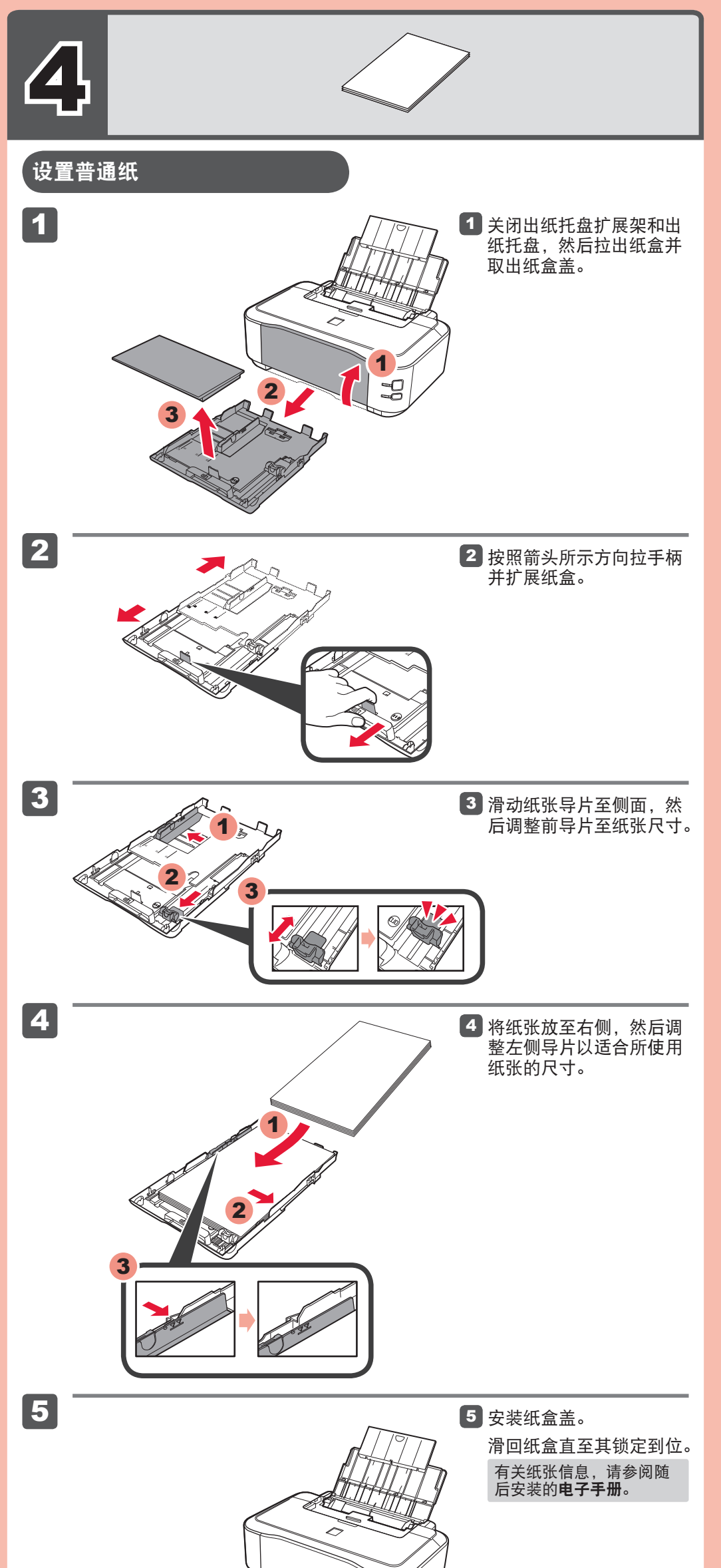

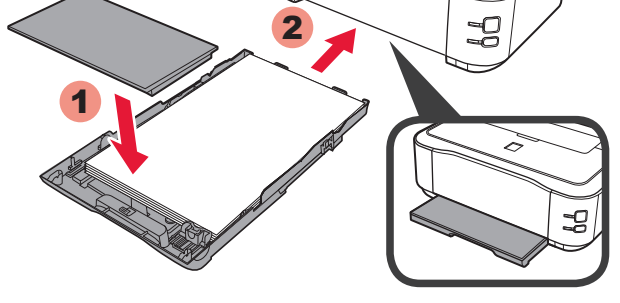

#### 装入照片纸

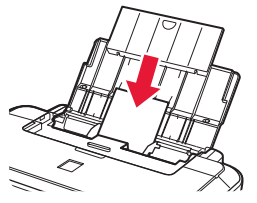

**仅**将照片纸装入**后端托盘**。使用照片纸时,应调整介质类 型和尺寸的打印机设置。有关详细资料,请参阅随后安装 的电子手册。

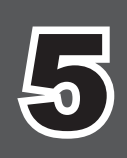

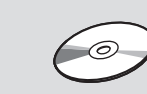

#### **◎请勿连接USB电缆线。**

使用**安装光盘**安装时,将提示连接USB电缆线。

- 安装前退出所有应用程序。
- 使用管理员帐户登录。
- 在安装过程中可能需要连接互联网。会产生连接费用。

屏幕基于Windows 7 operating system Home Premium和Mac OS X v.10.6.x。根据OS版本的不 同,实际屏幕可能会有所变化。

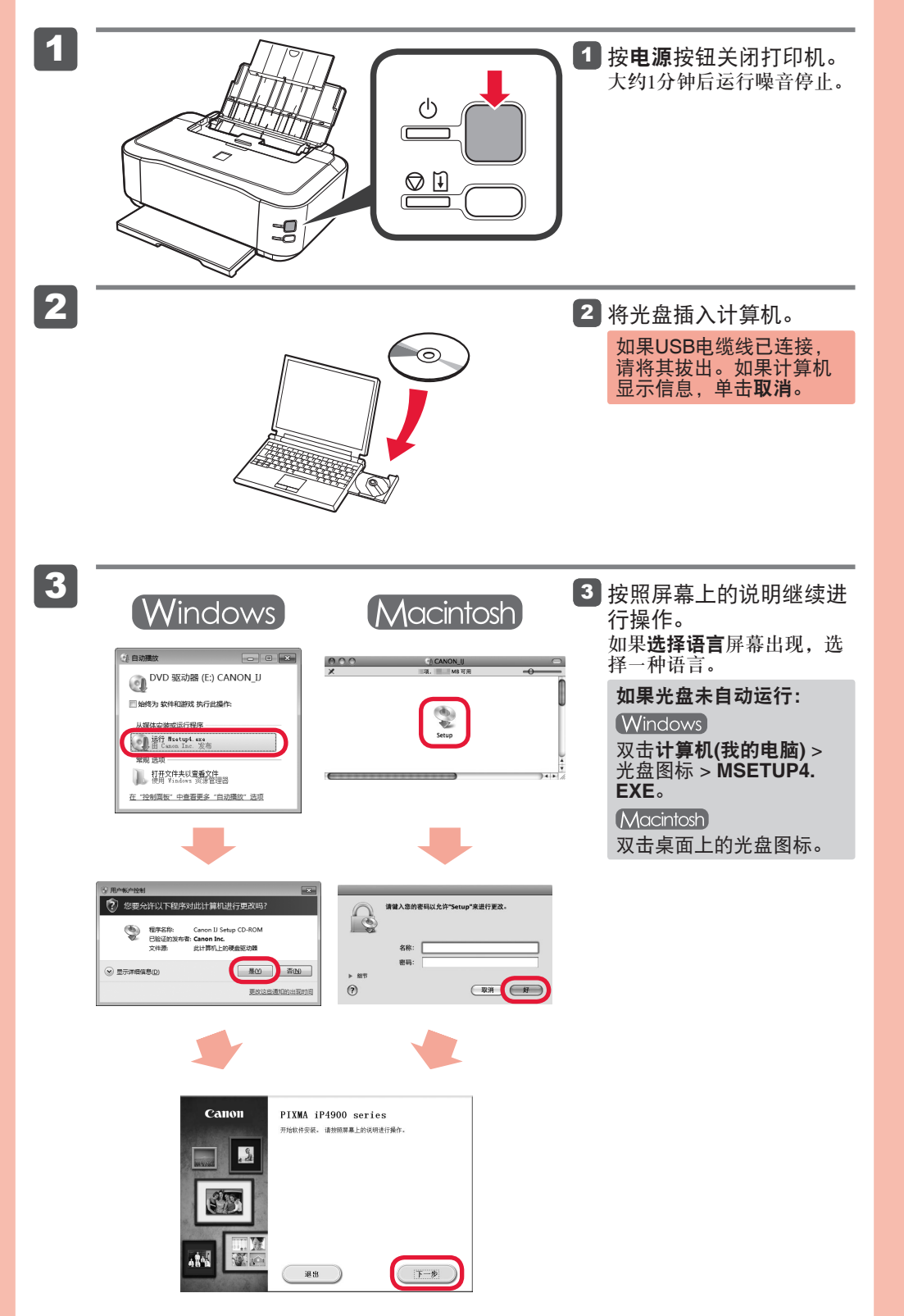

### 要完成安装,按照计算机屏幕上的说明操作。

## 规格

| 一般规格                                                                                                    | 最低系统要求                                                                                                    |                                                                              |
|----------------------------------------------------------------------------------------------------|----------------------------------------------------------------------------------------------------|------------------------------------------------------------------------------|
| 打印分辨率(dpi)                                                                                                    | <ul><li>□ 如果所用操作系统要求高于此要求</li></ul>                                                                                                    | ,请遵从所用操作系统的要求。                                                               |
| 9600*(水平)×2400(垂直)<br>* 墨滴的最小间距为1/9600英寸。                                                                                             | (Windows)                                                                                                    | Macintosh                                                                    |
| 接口                                                                                                    | 操作系统/处理器/RAM                                                                                                    |                                                                              |
| USB 端口:<br>Hr-Speed USB *1<br>直接打印端口:                                                                                                 | Windows 7、Windows 7 SP1<br>1GHz或更快32位(x86)或64位<br>(x64)处理器<br>1GB(22位)/2GB(64位)                                                                                                    | Mac OS X v.10.6<br>Intel处理器<br>1GB                                           |
| <ul> <li>PictBridge</li> <li>*1 需要一台符合Hi-Speed USB标准的计算机。由于Hi-Speed USB接<br/>口完全向上兼容USB 1.1,因此可以在USB 1.1下使用。</li> <li>打印宽度</li> </ul> | Windows Vista、Vista SP1、<br>Vista SP2<br>IGHz处理器<br>512MB                                                                                                    | Mac OS X v.10.5<br>Intel处理器、PowerPC G5、<br>PowerPC G4(867MHz或更快)<br>512MB    |
| 203.2毫米/8英寸<br>(对于无边距打印:216毫米/8.5英寸)<br><b>操作环境</b>                                                                                   | Windows XP SP2, SP3<br>300MHz处理器<br>128MB                                                                                                    | Mac OS X V.10.4.11<br>Intel处理器、PowerPC G5、<br>PowerPC G4、PowerPC G3<br>256MB |
| 温度: 5到35°C(41到95°F)                                                                                                    | 浏览器                                                                                                    |                                                                              |
| 湿度: 10到90%RH(尤结露)                                                                                                    | ■<br>Internet Explorer 6或更新版本                                                                                                    | Safari 3或更新版本                                                                |
| 储存环境<br>温度:0到40°C/22到404°E)                                                                                                    | 硬盘空间                                                                                                    |                                                                              |
| 血度:5到95%RH(无结露)<br><b>电源供应</b><br>AC 100-240V、50/60Hz                                                                                 | 1.5GB<br>注释:用于捆绑软件安装。<br>所需硬盘空间容量如有变更,恕不<br>另行通知。                                                                                                    | 1.5GB<br>注释:用于捆绑软件安装。<br>所需硬盘空间容量如有变更,恕<br>不另行通知。                            |
| 耗电功率<br>*70% 土約40W                                                                                                    | 光盘驱动器                                                                                                    |                                                                              |
| 7101:大约18W<br>待机(最小):大约0.8W*1*2<br>关机:大约0.4W*1<br>*1 使用USB电缆线连接到计算机<br>*2 进入待机的等待时间无法更改。                                              | 要求                                                                                                    | 要求                                                                           |
|                                                                                                    | 显示器                                                                                                    |                                                                              |
| 外部尺寸                                                                                                    | SVGA 800×600                                                                                                    | XGA 1024×768                                                                 |
| 大约431(宽)×297(深)×153(高)毫米<br>大约17.0(宽)×11.7(深)×6.0(高)英寸<br>* 收回靠纸架和出纸托盘的状态下。<br>重量<br>大约5.7千克(大约12.6磅)<br>* 安装有打印头和墨水盒的状态下。            | <ul> <li>Windows: 只有在预先安装了Windows 7、Windows Vista或<br/>Windows XP的计算机上才能保证工作正常。</li> <li>Windows XP的计算机上才能保证工作正常。</li> <li>Windows Vista升级到Windows 7之前,请先卸载<br/>Canon inkjet打印机捆绑的软件。然后,重新安装捆绑的软件。</li> <li>Macintosh: 必须将硬盘格式化为Mac OS Extended (Journaled)或<br/>Mac OS Extended。</li> <li>Macintosh: 从Mac OS X v.10.5或更低版本升级到Mac OS X v.10.6<br/>之后,请安装Canon inkjet打印机捆绑的软件。</li> <li>需要Internet Explorer 7或8(Windows),或Safari 4或更新版本(Mac<br/>OS X v.10.5或更新版本)以安装Easy-WebPrint EX。</li> </ul> |                                                                              |
| 打印头/墨水                                                                                                    |                                                                                                    |                                                                              |
| 共4608个喷嘴(PgBK 512个喷嘴,Y/DyeBK各512个喷嘴,C/M各<br>1536个喷嘴)                                                                                  | 通常使用要求                                                                                                    |                                                                              |
|                                                                                                    | 设想可打印页数                                                                                                    |                                                                              |
|                                                                                                    | 年打印页数 3000页<br>• 超过设想可打印页数使用本产品而导致的故障,在保修期内也将<br>收费修理。                                                                                                    |                                                                              |
|                                                                                                    |                                                                                                    |                                                                              |
| 规格如有变动,恕不另行通知。                                                                                                    | •                                                                                                    |                                                                              |
| 关于耗材<br>耗材(墨水盒/FINE墨盒)停止生产后5年之内还可以购买到。                                                                                                |                                                                                                    |                                                                              |
| <b>重要事项</b><br>1. 电脑中显示的物体颜色和打印出的稿件的颜色可能·<br>组合,色彩还原等)与打印机不同。                                                                         | 会有差异,这是因为显示器的                                                                                                    | 的色彩输出方式(包括色彩                                                                 |

2. 由于打印纸的种类不同, 色彩的再现范围和着色等有所变化, 有可能出现色调表现不同的情况。

原产地 : 泰国

进口商: 佳能(中国)有限公司 地址: 100005 北京市东城区金宝街89号 金宝大厦15层

修订日期: 2011.04

#### 阅读计算机上的电子手册

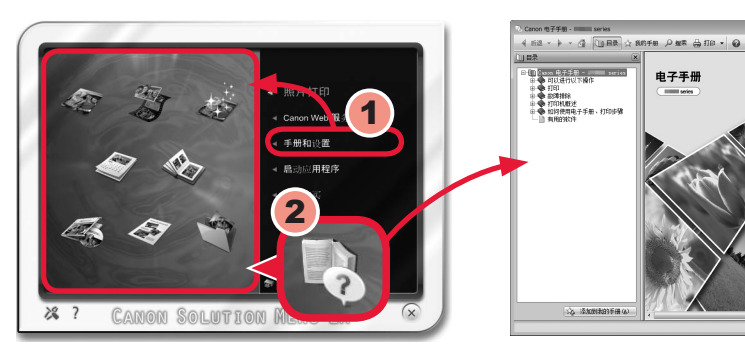

安装完成后, "Solution Menu EX"启动。 要打开电子手册,单击手册和设置>电子手册。有关功能、操作和故障排除技巧的详细资料, 请参阅电子手册。 需选择Solution Menu EX和电子手册以进行安装。

> 功能介绍 > 打印 > 故障排除 > 如何使用电子主册 > 有用的软件

www.canon.com.cn